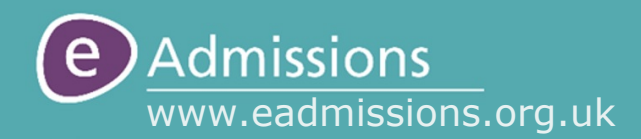

# Ealing School Admissions Guide to Applying Online

The eAdmissions website opens on 1 September 2021 for the following applications:

- Starting primary school (reception) in September 2022
- Transferring to junior school (Year 3) in September 2022
- Starting high school (Year 7) in September 2022

# **Contents:**

# Registration

- Create account
- Set security questions

# Application

- Details
- Preferences
- Submit

# **Reset** account

- Forgot username/password
- Find username
- Reset password

## Registration

To register for an account to make an eAdmissions application, please visit the website www.eadmissions.org.uk and then choose the option to "Register"

#### ← Back

## **Create New Account**

Completing this form will create a new account on the eAdmissions website.

You can then easily find details about the schools maintained by the 33 London Local Authorities and Surrey County Council, and complete an application online.

Continue

### **Registration 2: New Account**

Please enter your Title, First name, Last name and Postcode. Once these have been entered, please click on the "Search" button to find your address.

|                                                 | Last name *                          |
|-------------------------------------------------|--------------------------------------|
| ← Back                                          | Smith                                |
| New Account<br>Please enter your details below. | Postcode *                           |
| Mr ~                                            | I am a C                             |
| John                                            |                                      |
| Last name *                                     |                                      |
| Smith Postcode * 1                              | Please the the list the              |
| 10 DOWNING STREET<br>LONDON<br>SW1A 2AA<br>Edit | Your addr<br>screen, a<br>on the "E  |
| I am a Crown servant 🕄                          | If you are<br>stationed<br>a Crown s |
| Continue                                        | "Continue                            |

## **Registration 1: Create New Account**

You will be taken to the Registration section, where you will need to enter your details.

Please click "Continue" on this page.

| ← Back                                          |
|-------------------------------------------------|
| New Account<br>Please enter your details below. |
| Title *                                         |
| Mr 🗸                                            |
| First name *                                    |
| John                                            |
| Last name *                                     |
| Smith                                           |
| Postcode * ()                                   |
| SW1A 2AA Search                                 |
|                                                 |
| I am a Crown servant 3                          |
| Continue                                        |

Please then select your address from the list that will appear.

Your address will now appear on the screen, and can be changed by clicking on the "Edit" button.

If you are a crown servant currently stationed abroad, please tick the "I am a Crown servant" box, otherwise click "Continue".

## Registration

## **Registration 3: Contact Details**

On this screen you will need to enter your contact details.

Please enter your email address and at least one phone number before clicking "Continue".

## **Registration 4: Set password**

You will now need to choose the password for your eAdmissions account. Please enter it the password box and then re-enter in the box below. The password complexity rules are displayed at the top of the screen.

Once your password has been entered, please review the privacy policies before ticking the box and then clicking "Create".

#### Hack

| Set Passw | ord |
|-----------|-----|
|-----------|-----|

- The password must be between 6 and 12 characters long.
- Allowed characters:
  - all letters and numbers,
- !\$^&();:-=\_+[]{}/#.
- · Password must not start with a special character.

#### Password \*

| ••••••                       |                          |
|------------------------------|--------------------------|
| Confirm Password *           |                          |
| •••••                        | á                        |
| I agree to the Privacy Polic | y and Privacy Policy USO |

Ø

Create

#### ← Back

#### **Contact Details**

These details will be used for communications from the eAdmissions system.

#### Email address \*

johnsmith@test.com

Confirm email address \*

johnsmith@test.com

Phone number \* 1

Home phone number

01689814700

Work phone number

020 9876 5432

Mobile phone number

07xxx xxxxxx

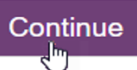

Your account has now been created and you will receive an email to the email address supplied with a link to validate your account.

Set up your security questions by clicking "Setup Security Questions"

To help confirm your identity, if you forget your password and it needs to be reset, please configure your security questions.

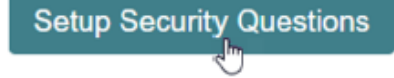

## Registration

#### Hack

#### Security Questions

These questions and answers will be used if you ever lose access to your account.

#### Security Question 1

What's your favourite colour?

green

#### Security Question 2

What was the name of your first pet?

felix

#### Security Question 3

What was your mother's maiden name?

jones

🖥 Save

### **Registration 6: Sign In**

Your username will automatically be put in the username field for you and your password will need to be entered before clicking "Sign in".

Please make a note of your username as you will need to enter this the next time you log in.

#### Email address not validated

Your email address has not been validated. You will not receive any further emails or be able to make an application until you have completed the validation process.

You would have received an email to johnsmith@test.com with a link to validate your account. If you have not received this, then please resend it below. Alternatively you can change your email address by clicking 'Continue' and then using the 'change details' button.

Resend validation email

## **Registration 5: Security Questions**

Please select your security questions and your answers. Once set, security questions can be used to recover access to your eAdmissions account.

Once the questions and answers have been entered, please click "Save".

### Security Questions Configured

Login to eAdmissions

Your username is smith7776.uso

The security questions have been successfully entered, please click "Login to eAdmissions".

| ← Back        |      |  |
|---------------|------|--|
| Username *    |      |  |
| smith7776.uso |      |  |
| Password *    |      |  |
| ······        | i.e. |  |
| Sign in       |      |  |

## **Registration 7: Validate Email**

If you have not validated your account please now find the validation email that has been sent to you and click on the link to validate.

Upon clicking the validation link in your email, you will be informed that it has been validated successfully and you will now be able to start an application.

Continue

To start your application, click "Start Application" on your home page. If you need help with a particular question, please click on the "i" icon.

#### ← Back

## Child details

Child's name must be as it appears on their birth certificate

# First Name \* John Middle Name Junior Last Name \* Smith Date of Birth \* 🚯 09 2008 01 Gender \* 🕕 (**●**) Boy ( Girl Address \* 🕕 Use your home address 10 DOWNING STREET LONDON SW1A 2AA Save and continue Back Child details continued Is your child a twin or triplet etc. (multiple birth)? \* 🕕 ) Yes () No Tick if child is currently, or has previously been, in care of a Local Authority 0 Tick if child has an Education Health and Care Plan (EHCP) Save and continue

## **Details 1: Child Details**

On this screen you will need to enter your child's name and date date of birth. Please make sure the name is as it appears on their birth certificate.

You will also need to confirm their gender and that they live at your home address before clicking "Save and continue"

Please note that if your child lives at a different address you will need to provide a supporting document that confirms the living arrangements.

On the next screen you will need to confirm if your child is from a multiple birth (twin, triplet etc.) before clicking "Save and continue"

Please also tick the appropriate box if either of the following applies to your child:

Your child is in care of a local authority (are a 'Looked After Child' under the care of social services) or were in care of a local authority immediately prior to adoption, special guardianship order or child arrangements order. If ticked evidence from your social worker must be provided.

Your child has an Education, Health and Care Plan (EHCP).

## **Application - details**

#### Back

## Current school

Is your child currently attending a school/nursery?\* 0

) Attending a school/nursery

- ) Not currently attending school/nursery
- ) Educated at home
- ) Educated abroad

Save and continue

#### Hack

# Current school

Is your child currently attending a school/nursery?\* ()

Attending a school/nursery

Where is the school located?\*

Ealing

Name of school \*

Test School

) Not currently attending school/nursery

) Educated at home

) Educated abroad

School/nursery not listed above?

Save and continue

If your child's school/nursery is not in the list check that the location is correct.

If the location is correct click on the link "School/nursery not listed above?" to enter the name manually.

### **Details 2: Current School**

Select the option that applies to your child before clicking "Save and continue".

If your child is <u>not</u> currently attending a school or nursery, is educated at home or educated abroad go to step 3.

To enter your child's current school/nursery use the drop down box to select the borough that the school/nursey is located in.

Now choose the name of the school/nursery that your child attends from the list. before clicking "Save and continue".

#### + Back

## Current school

Is your child currently attending a school/nursery? \* 🕕

Attending a school/nursery

Not currently attending school/nursery

) Educated at home

) Educated abroad

Enter your child's current school/nursery or postcode \*

Test School, W5 2HL

#### Return to school selection

Save and continue

+ Back

## Relationship details

Relationship to Child \* 🕕

Father

Do you have parental responsibility? \* 🜖

Yes No

Save and continue

## Details 4: Second Contact

You can choose to add a second contact who can act on your behalf regarding the application by completing this section.

If you do not wish to enter a second contact tick the box before clicking "Save and continue".

Please note that admissions staff will not be able to discuss details of the application with anyone not entered as a contact on your application form.

## **Details 3: Relationship Details**

Please confirm your relationship to the child by selecting the appropriate option in the drop down menu. You will also need to confirm if you have parental responsibility before clicking "Save and continue".

*Please note: If you select "Other relative", "Other Contact" or do <u>not</u> have parental responsibility you must provide a supporting letter confirming the child's living arrangements.* 

#### ← Back

# Second contact (optional) 0

This person will be able to act on your behalf regarding this application.

First Name \*

Jane

Last Name \*

Smith

#### Relationship to Child \*

Mother 🗸

If you do not wish to enter a second contact for this application, then please tick the box below.

I do not wish to enter a second contact

Save and continue

You have now completed the 'Details' section of the application and your child will be shown on your home page with the following links:

- Edit child details
- Start new application
- Delete child details

If you are ready to select your preference schools move on to the next steps. You can also exit and return later by selecting the "Start new application" link under your child's name on the home page.

# Application - preferences

| <ul> <li>Preferences 1: Add School</li> <li>You may apply for up to 6<br/>different maintained schools in<br/>or outside the Borough of<br/>Ealing.</li> <li>Click 'Add school' to begin<br/>adding your school preferences.</li> </ul> | ← Ba<br>Soc<br>List | ★ Back School preferences for John Smith S List the schools you want to apply for. You can list up to SIX schools. A wake sure you have read the Admissions Policy for each school you have listed. A hake sure you have read the Admissions Policy for each school you have listed. A hake sure you have read the Admissions Policy for each school you have listed. A hake sure you have read the Admissions Policy for each school you have listed. A hake sure you list the schools in the order you prefer them. If you qualify for more than one school, you will only be offered the one which is higher on your list. O nce you have selected your schools you will need to select 'Confirm selection' Add school                                                                                                    |  |
|----------------------------------------------------------------------------------------------------|---------------------|----------------------------------------------------------------------------------------------------|--|
| Add schools<br>Find schools to add to your application from:<br>List of schools A map C Keywords C<br>Select a Local Authority<br>Ealing C<br>Select a school<br>Test School<br>Cancel                                                  | ontinue             | You can search for schools in three<br>ways.<br>Select "Map" to view schools by location<br>Select "Keywords" to search by the<br>school name.<br>In this example we will select a school<br>from the "List". First you will need to<br>select the Local Authority where the<br>school is located, then select the school<br>from the list before clicking "Continue".                                                                                                    |  |
| <text><text><text><text></text></text></text></text>                                                                                                    |                     | Test School Avenue         London         W5 2HL         D20 8888 8888         test@testchool.ealing.sch.uk         School website <b>Diportant School Information</b> Test School is an all through school, if your child is currently in Year 6 at the school you do not need to includeTest School as a preference on your high school appleiation. Your child has an automatic transition to Year 7. <b>Admissions Criteria</b> Mushout make sure you have read and understood the admissions criteria for is school. Please use the following link if you need to re-read them.         Local Authority Guidance <b>Bupelenetary Information Form</b> Nease follow the below link to download the supplementary information form from form form facility council website, this must be returned directly to the school by the losing date.         Supplementary Form         Change School |  |

(

Back

## **Preferences 2: Add Sibling**

You will need to confirm if there is a sibling who will still be attending the school before clicking "Continue". Please make sure that you read the definition of sibling before you select yes or no.

Is there a sibling (brother or sister) who will be attending this (or a linked) school?

The words brother and sister refer to all blood, half, foster, step and adoptive brothers and sisters (not cousins) who live at the same home and in the same family unit as the child on a permanent basis, or for the majority of the time, in any calendar year.

Continue

| ) Yes 🔵 No |  |  |
|------------|--|--|
|            |  |  |

If you have selected "No" go to step 3.

| Sibling details       | After selecting "Yes" you will                                      |
|-----------------------|---------------------------------------------------------------------|
| First Name *          | need to enter the sibling's name, date of birth, and                |
| Jenny                 | gender. Please also check                                           |
| Middle Name           | school they attend from the                                         |
| Middle Name           | "Continue".                                                         |
| Last Name *           | If there is more than one                                           |
| Smith                 | sibling attending the school                                        |
| Date of Birth *       | please give details of the<br>youngest child (not in the            |
| 01 02 2007            | nursery).                                                           |
| Gender *              | Please note: If you do not                                          |
| Boy Girl              | provide the siblings details in<br>this section your child will not |
| Address * 🕕           | be considered for sibling                                           |
| Use your home address | priority and you may miss out                                       |
| 10 DOWNING STREET     | school                                                              |
| LONDON                | School                                                              |
| SW1A 2AA              |                                                                     |
| Current school *      |                                                                     |
| Test School           |                                                                     |
| Back                  |                                                                     |

# Exceptional Medical or Social Reasons 0

Confirmed special medical reason which necessitates attendance at Test School (a letter from a qualified medical practitioner is required as proof of such a reason).

#### OR

Special personal circumstances relating to the student which necessitate attendance at Test School (supporting written evidence will be required from a professional e.g. social worker).

Please send supporting evidence directly to the school.

#### Show less

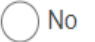

- Medical
- Social
- Medical and Social

# Reasons for Preference (Optional)

Only use the space below if you wish to give any reasons for your preference for this school. These might include religious, philosophical or any other reasons. Please do not use this box to enter any exceptional, medical or social reasons or sibling (brother or sister) information. Please complete the rel/ ant continue above

|                                                    |                                   | preference for all<br>schools, which you can<br>enter into the space<br>provided before clicking |
|----------------------------------------------------|-----------------------------------|--------------------------------------------------------------------------------------------------|
| (0 of 1000 characters used)                        |                                   | "Add School".                                                                                    |
| Back                                               | Add School                        |                                                                                                  |
|                                                    |                                   |                                                                                                  |
| The school has now been added to your application. | 1st Preference                    |                                                                                                  |
| Complete these                                     | Test School Test School Avenue, L | ondon, W5 2HL                                                                                    |
| school that you<br>want to apply for               | Edit                              | Delete                                                                                           |
| before clicking<br>"Confirm selection"             |                                   |                                                                                                  |

**Preferences 3: Medical/Social** 

Schools that award priority for exceptional medical or social circumstances as part of their criteria will provide a section for you to confirm if there is a medical or social reason that requires attendance at the school.

You will need to confirm either 'Medical", "Social", "Medical and Social" or "No" before proceeding.

Please note that supporting documents must be sent to the school for your claim to be considered.

You have the option to give reasons for your

Confirm selection

## **Application - submit**

## Submit 1: Add Another School

If you have not used all of your 6 preferences you will be advised of this and given the opportunity to 'Add further Schools'. If you are happy with your preferences click '"Continue" You have only applied for TWO schools. You can apply for up to SIX schools.

- Adding more schools will not affect the outcome at schools you prefer more
- Include schools at which your child is most likely to qualify for a place
- This makes it more likely that you will be offered a school on your list.

Add another school

Continue

I have read and accepted the above declaration

I have read and accepted the Ealing Council terms and conditions

Submit application

### Your application has now been submitted!

You have been sent a confirmation email for your records. If you haven't received the email please check your junk/spam folder.

Please ensure you read the email carefully for any additional requirements e.g. links to supplementary information forms.

Application reference: 307-2020-09-E-000027 Version: 1

Application date: 05/08/2020 12:41

Closing date: 10/08/2020 17:00

### Outcome date: 12/08/2020 14:00

Please click the **Home** button to go to the home page. If you wish to attach the documents requested by your home Local Authority, please click the **Upload documents** button now. Alternatively, you can attach them before the closing date from 'Your home page' by selecting 'Attach a document'.

Home Upload documents

# Submit 2: Submit Application

Please make sure that you carefully read through all of the details in your application to ensure they are correct before proceeding.

You will need to read and accept the Declaration and the Ealing Council Terms and Conditions before clicking "Submit application"

Your application has now been submitted. You will be sent an email with your application details and reference number. This is your proof of having submitted an application, keep it somewhere safe.

You can choose to upload your documents now by clicking "Upload documents". You can also exit and return later by selecting the link "Upload documents" under your child's name on the home page.